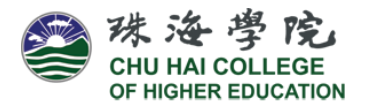

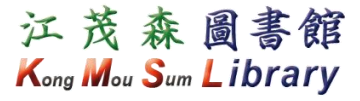

# Sign in the Union Search

1. Go to Library Website (https://lib.chuhai.edu.hk/). Click "Primo Search" and "Submit" OR go to Union Search.

| Main Catalogue E-Resources Services and Facilities About Us News and Notices                                                                         |                                                                                                    |
|----------------------------------------------------------------------------------------------------|----------------------------------------------------------------------------------------------------|
| PRIMO SEARCH   CLASSIC CATALOGUE   E-JOURNALS   COURSE READINGS<br>Enter keyword(s)<br>• Advanced Search<br>1 Click "Primo Search"<br>2 Click "Subri | Welcome to Kong Mou Sum Library<br>Today's Opening Hours<br>9:00am - 9:00pm<br>View all opening hours >> |
| Click "Union Search" and "Sign in" to search ILL items.                                                                                              | Guest 🎓 e-Shelf My Library Record Sign in                                                                |

| 翻 洗 渔 学 院<br>CHU HAI COLLEGE<br>OF HIGHER EDUCATION | 江茂森圖書館<br>Kong Mou Sum Library                              |                  | Guest ☆ e-Shelf My Library Record Sign in<br>New Search   e-Journals   Help   Language: English |
|-----------------------------------------------------|-------------------------------------------------------------|------------------|-------------------------------------------------------------------------------------------------|
|                                                     | Primo Search Articles Union Search     Click "Union Search" | All Institutions | Click "Sign in" to search ILL items  Search  Advanced Search                                    |

# Login Your Library Account

1. Enter your User ID and Password and click "Login".

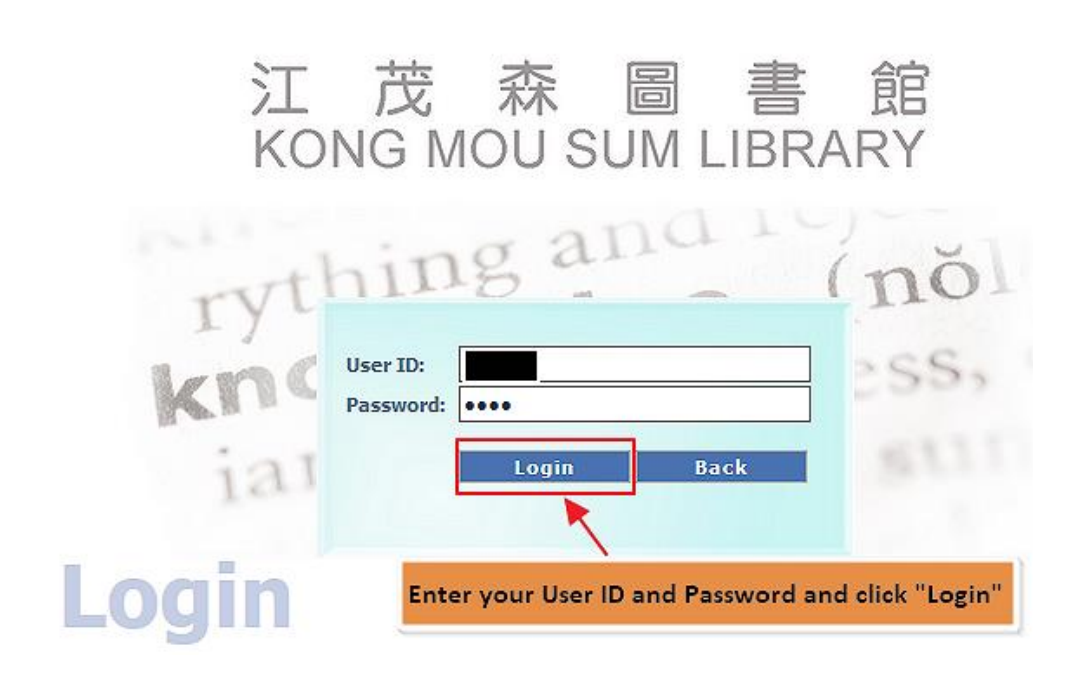

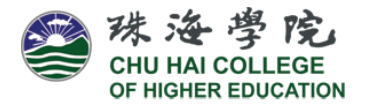

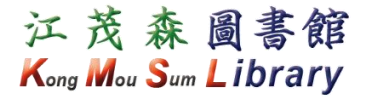

## Search for ILL books

- 1. Type your search item in the search box.
- 2. If book is not held by the KMS Library, the "ILL" tab will be shown. Click the "ILL".

| 株 後 学 院     広茂 え     た     の     F HIGHER EDUCATION     Kong Mod     Kong Mod     Kong     Kong Mod     Kong Mod     Kong | 森 圖書館<br>Sum Library                                                                                                    |                                                                   | New Search e-Journals Help Language                                                                                                    | e: English         |
|----------------------------------------------------------------------------------------------------|----------------------------------------------------------------------------------------------------|-------------------------------------------------------------------|----------------------------------------------------------------------------------------------------|--------------------|
| • -                                                                                                    | Primo Search Articles Union Sear                                                                                                    | Ch 🛞 All Institutions                                             | Search Advanced Search                                                                                                    |                    |
| Type your search item in t<br>Save query<br>☆ Add page to e-Shelf                                                                                                    | Results 1 - 10 of 27,987 for All Institution<br>Show only Available in the Library (7.76/                                                                            | ons<br>2) Online Resources (21,241)                               | Sorted by: Relevance + 1:                                                                                                    | 2345→              |
| Show only<br>Available in the Library (7,782)<br>Online Resources (21,241)                                                                                                    | Business management<br>Erskne, R. (Robert) 1991<br>Physical copy available a<br>Book Locations Details More                                                          | t other institution.                                              | Actions                                                                                                    | , 2 <sup>2</sup> X |
| Suggested New Searches<br>by this author/creator:<br>Emerald<br>ProQuest (Firm)<br>Sage Publications<br>ebray, Inc.<br>Drucker, P                                                                                                    | Title: Business manageme<br>Author: Erskine, R. (Rober<br>Subjects: Management<br>Publisher: London : Prenti<br>Publication Date: 1991<br>Format: xoiv, 562 p. ill.; | nt Click the "ILL"<br>t)<br>ce Hall Int! UK Ltd., 1991.<br>24 cm. | Links > This item in the Library Catalog (OUHK) > This item in the Library Catalog (HKSYU) > This item in the Library Catalog (CHE) > View full text via Coope Books® > View full text via VoirdCat® | ^                  |
| on this subject:<br>Business, Economy and Management<br>Social sciences<br>Industrial management<br>Manaoement                                                                                                    | Language: English<br>Identifier: ISBN013552019<br>Source: CSIDS HKSYU III<br>CSIDS OUHK Aleph<br>CSIDS OUHK Aleph                                                    | 13 (pbk.)                                                         |                                                                                                    | v                  |

#### Submit the ILL Request Form

- 1. Tick the box to accept the declaration.
- 2. Check the information on the form. Click "Submit".

| <b>A</b>              | 法海壁院                       |        |                                            |                                                             |                   |                                           |                         |                                                          |
|-----------------------|----------------------------|--------|--------------------------------------------|-------------------------------------------------------------|-------------------|-------------------------------------------|-------------------------|----------------------------------------------------------|
| <b>S</b>              | HU HAI COLLEGE             | ,<br>N |                                            |                                                             |                   |                                           |                         |                                                          |
|                       |                            |        |                                            |                                                             |                   |                                           |                         |                                                          |
|                       | Basic Search               |        |                                            | Advanced Search                                             |                   | Browse                                    | 1                       | Result List                                              |
|                       |                            |        |                                            |                                                             |                   |                                           |                         | Book                                                     |
| ILL Boo               | k Request -                |        |                                            |                                                             |                   |                                           |                         |                                                          |
| Author                |                            | *      | Erskine, Robert                            |                                                             | (Last name fir    | st name)                                  |                         |                                                          |
| Title                 |                            | *      | Business managemen                         | t                                                           | ],                |                                           |                         |                                                          |
| Edition               |                            |        |                                            |                                                             |                   |                                           |                         |                                                          |
| Place of              | publication                |        | London                                     |                                                             | 7                 |                                           |                         |                                                          |
| Publish               | ər                         |        | Prentice Hall Int'l (UK                    | ) Ltd                                                       | 1                 |                                           |                         |                                                          |
| Year of               | oublication                |        | 1991                                       | 7                                                           |                   |                                           |                         |                                                          |
| ISBN                  |                            |        | 0135520193                                 |                                                             |                   |                                           |                         |                                                          |
| Series                |                            |        |                                            |                                                             | 7                 |                                           |                         |                                                          |
| Source                |                            |        | 1                                          |                                                             |                   |                                           |                         |                                                          |
| Volume                |                            |        |                                            |                                                             |                   |                                           |                         |                                                          |
| Pages (e.             | g. 1-9)                    |        |                                            |                                                             |                   |                                           |                         |                                                          |
|                       |                            |        |                                            |                                                             |                   |                                           |                         |                                                          |
| Source of             | Information or             |        |                                            |                                                             |                   |                                           |                         |                                                          |
| Commen                | s                          |        |                                            |                                                             |                   |                                           |                         |                                                          |
|                       |                            |        |                                            |                                                             | .::               |                                           |                         |                                                          |
| III Consis            | o Charter                  |        | For full time academic                     | orders will be retained)<br>staff, the CHCHE will charge th | e ILL service acc | ording to the following                   | scheme:                 |                                                          |
| ILL SELVIN            | - condiges                 |        | (i) Books obtained locally: free of charge |                                                             |                   |                                           |                         |                                                          |
| Pickup lo             |                            |        | Kong Mou Sum Librar                        | у ~                                                         |                   |                                           |                         |                                                          |
| Lbereby               | ion:<br>request you to sur | nlv    | me with a conv of i                        | tem specified on this reque                                 | est form which    | I require for the pu                      | irnose of               | research or private study                                |
| research              | or private str             | nd     | will not supply a co                       | py of it to any other person                                | . To the best o   | f my knowledge, no                        | other pe                | erson with whom I work or s                              |
| substan               | tially the same            | C      | lick "Submit"                              | livered by an electronic n                                  | nethod (which     | includes facsimile                        | transmis                | sion), I will retain only a sir                          |
| infringer<br>which is | nent of copyrigh           | d b    | me Lam respons                             | responsible for any over<br>the for returning all loans to  | rdue fine and i   | replacement costs<br>library before the d | for lost, (<br>lue date | or damage of the items loa<br>or before leaving Hong Kor |
| [Submit]              | button below, I an         | n ag   | reeing to abide by                         | the n <mark>otes sta</mark> ted.                            |                   |                                           | ac auto                 | or before learning hong hong                             |
| l accept t            | his declaration.           |        |                                            | * 🛛 🔽 🚺                                                     |                   |                                           |                         |                                                          |
|                       |                            |        |                                            | Tick                                                        | the box to a      | ccept the decla                           | ration                  |                                                          |
| Submit                | Clear (                    | anc    | el                                         |                                                             |                   |                                           |                         |                                                          |

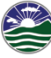

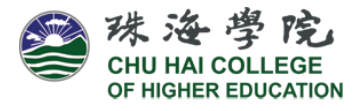

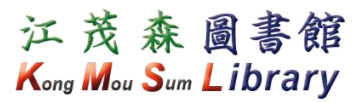

## **Check Status of ILL Request**

1. Log in "My Library Record" with your User ID and Password.

| 江 茂<br>KONG         | ; 森  <br>MOU SU   | 圖書<br>IM LIBRA   | 館<br>NRY        |
|---------------------|-------------------|------------------|-----------------|
| rythi               | ng ar             | na re            | nŏl             |
| User ID:<br>Passwor | vd: ••••          |                  | ess,            |
| iar                 | Login             | Back             |                 |
| Login               | nter your User ID | and Password and | I click "Login" |

2. Click "My Library Record".

| 张 淦 學 院     CHU HAI COLLEGE     OF HIGHER EDUCATION | 江茂森圖書館<br>Kong Mou Sum Library |                       |                  | tre e-Shelf My Library Record Sign out<br>New Search e-Journals Herp Language: English~ |
|-----------------------------------------------------|--------------------------------|-----------------------|------------------|-----------------------------------------------------------------------------------------|
|                                                     | Primo Search                   | Articles Union Search | All Institutions | Click "My Library Record"  Search Advanced Search                                       |

3. Select "Requests", the status of your requested item will be shown.

| e-Shelf Queries My L                      | ibrary I | Record                               |                               |                           |                            |                                         |               |                   |
|-------------------------------------------|----------|--------------------------------------|-------------------------------|---------------------------|----------------------------|-----------------------------------------|---------------|-------------------|
| Loans 0<br>Requests (1)<br>Fine &Fees (1) |          | List of Requests<br># Type<br>01 ILL | Title<br>Business management. | Author<br>Erskine, Robert | Status<br>Request Received | Pickup Location<br>Kong Mou Sum Library | Location      | Actions<br>Cancel |
| Blocks & Messages<br>Personal Settings    | 1        | Select "Requests"                    |                               |                           |                            | 2<br>The status of your requested item  | will be shown |                   |

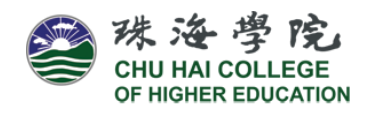

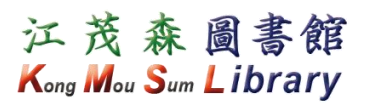

# Status of ILL Requests

| Status                    | Description                                                                                                    |
|---------------------------|----------------------------------------------------------------------------------------------------|
| Request Received          | The Library has just received the request.                                                                                                    |
| In Process                | The Library has started the processing.                                                                                                    |
| Library has this material | The request is rejected as the item is available in the Library.                                                                                    |
| Order Sent                | The request is sent to source library for processing.                                                                                               |
| Unfulfilled Request       | The request is unfulfilled because the item is NOT available in all source libraries.                                                               |
| Available for Pick Up     | The item is available in the Library for you to collect.                                                                                            |
| Already picked up         | The item has been picked up by you.                                                                                                    |
| Item Returned             | The item is returned to the Library.                                                                                                    |
| Completed                 | The request is completed.                                                                                                    |
| Lost                      | Report for item loss is acknowledged. You are expected to<br>clear the replacement cost, handling or other charges levied<br>by the source library. |
| Damaged                   | The item has been found damaged. You are expected to clear<br>the replacement cost, handling or other charges levied by the<br>source library.      |
| Request for Cancellation  | You want to cancel the request. The Library is contacting the source library.                                                                       |
| Request Cancelled         | You have cancelled the request by clicking the CANCEL<br>button on the ILL request form/borrower record or by<br>calling the ILL staff.             |